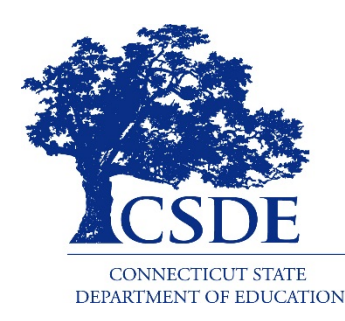

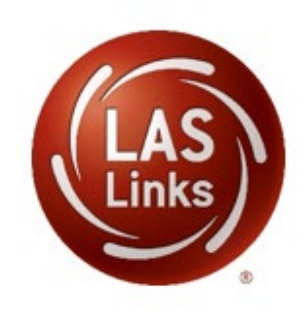

# CSDE 2020-21 English Learner Assessment Coordinator's Workshop On-Demand Reports & Interactive Reporting

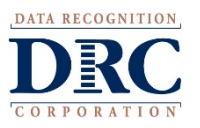

CSDE Training HANDOUT THREE 2020

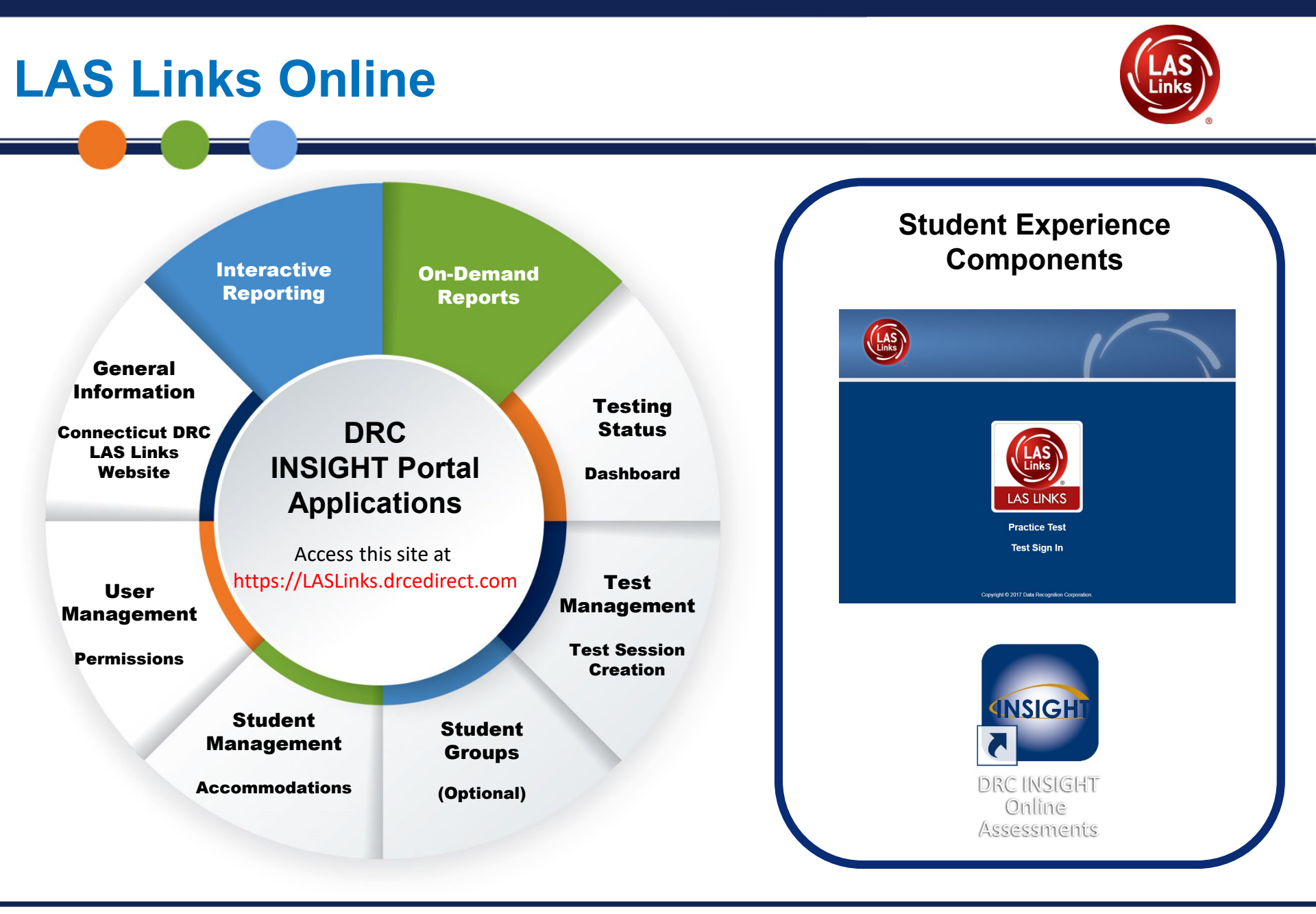

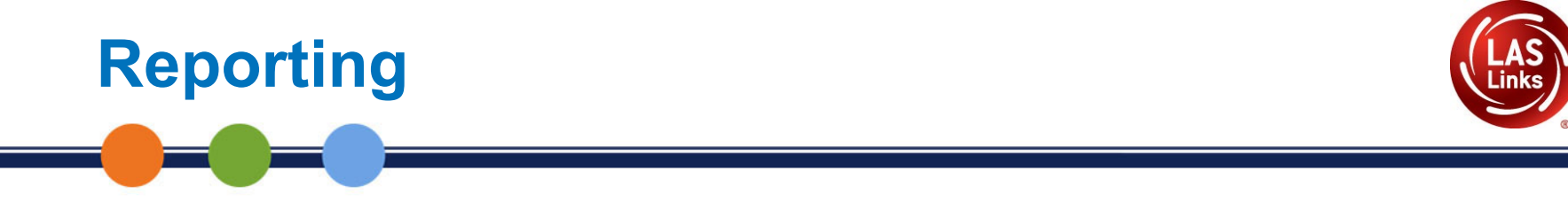

# 1. On-Demand Reporting

# 2. Enhanced Interactive Reporting

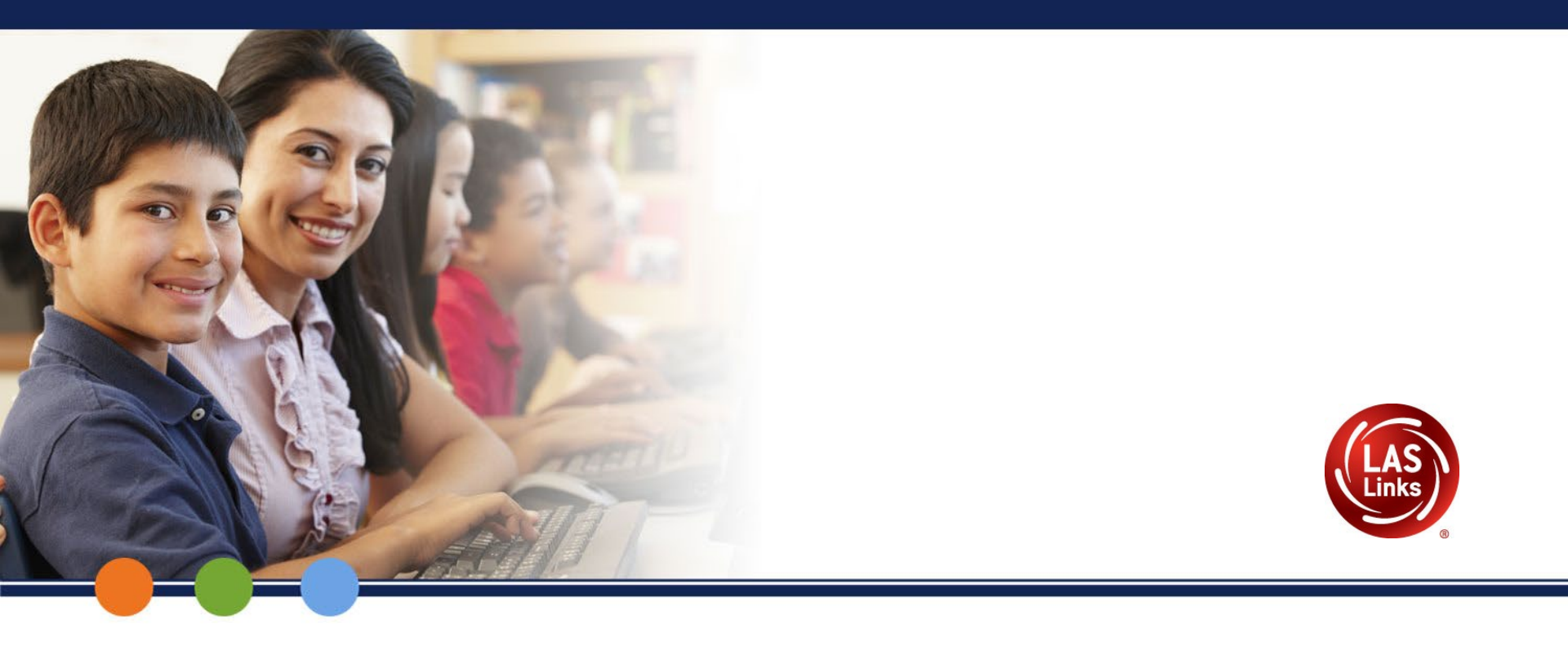

# Form D

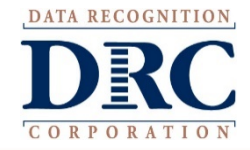

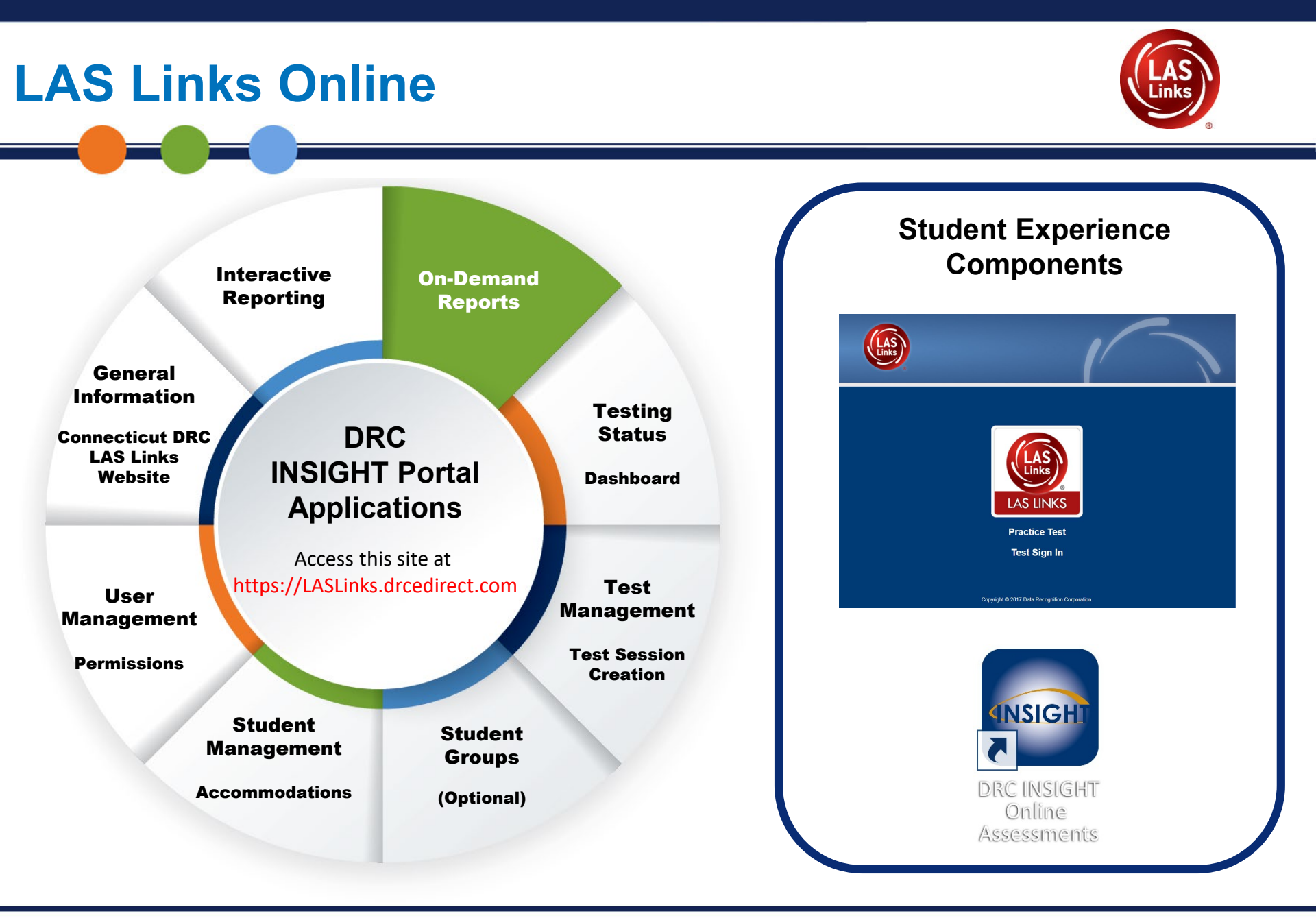

## **DRC INSIGHT Portal Access**

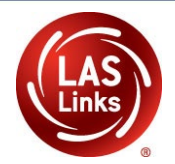

Username
Password
Sign in
Forgot your password?

#### Welcome to the DRC INSIGHT Portal

Data Recognition Corporation (DRC) welcomes LAS Links educators to eDIRECT!

This website enables you to quickly and easily access all test administration tools in one location, from test preparation to reporting of your LAS Links test results.

To access your reports, authorized district and school personnel need to log onto the secure site with their e-mail address and password. To log on, press the **Log On** link in the upper right of this page.

To find out more information about LAS Links, select the **General Information** link under **All Applications** at the top of this page. Then select **Documents**.

#### ACCESS ONLINE TOOLS TRAINING WITH GOOGLE CHROME

Publicly accessible versions of the Online Tools Training are available. Please copy the link below into Google Chrome to access these practice opportunities. Note that Google Chrome is the only supported browser for this public version of the Online Tools Training.

# https://LASLinks.drcedirect.com

Use the INSIGHT portal for functions such as adding accommodations to students, creating test sessions, monitoring testing status and reporting.

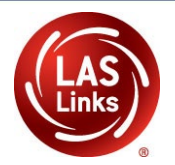

| DRCINSIGHT LAS LINKS         | MY APPLICATIONS -                  |                       |  |  |
|------------------------------|------------------------------------|-----------------------|--|--|
|                              | PARTICIPANT PREPARATION            | SCORING AND REPORTING |  |  |
| Welcome to t                 | Student Management                 | Report Delivery       |  |  |
|                              | Student Group Management           | Educator Scoring      |  |  |
| Congratulations, you ha      | Test Administrator Management      | Interactive Reports   |  |  |
| Several helpful links are    | User Management                    | GENERAL INFORMATION   |  |  |
| If you are having difficu    | TEST PREPARATION                   |                       |  |  |
| LASLinksHelpDesk@da          |                                    | General Information   |  |  |
| 866.282.2250 (7:00 a.m.      | Report Delivery                    | On-Demand Reports     |  |  |
| ACCESS ONLINE                | POST-TEST AG                       | from the menu above   |  |  |
| Publicly accessible year     | Student Mana                       |                       |  |  |
| browser for this public vers | sion of the Online Tools Training. |                       |  |  |

WBTE Portal: https://wbte.drcedirect.com/LL/portals/ll

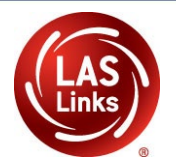

| Report Delivery                                                 | On-Demand Reports                                                               |                                                                  |                |
|-----------------------------------------------------------------|---------------------------------------------------------------------------------|------------------------------------------------------------------|----------------|
| On-Demand Rep                                                   | orts                                                                            |                                                                  |                |
| On-Demand Reports<br>reports. For more co<br>www.ctbonlinerepor | allows the user to search for St<br>mprehensive LAS Links reports,<br>ting.com. | udent Reports. The user can vie<br>log in to your ORS account at | w and save PDF |
| <u>Instructions</u>                                             |                                                                                 |                                                                  |                |
| * Indicates required fields                                     |                                                                                 |                                                                  |                |
| Administration<br>LAS Links                                     | District  * Sales and Training District -                                       | School<br>Sales and Training Site 3 - 4 💌 *                      |                |
| Report<br>Student Proficiency Report –                          | Language<br>* English •                                                         | Grade<br>(All)                                                   | J              |
| Last Name                                                       | First Name                                                                      |                                                                  |                |
| Student ID                                                      | Session                                                                         |                                                                  |                |
| Find Students Clear                                             |                                                                                 |                                                                  |                |
|                                                                 | Students                                                                        | i                                                                |                |
| Select Last Name                                                | ▲ First Name ▲ State StudentI                                                   | D 🔺 Date Of Birth 🔺 Grade                                        | ▲ Action       |
|                                                                 | Choose from the above filters and click on 'Find                                | Students' to view matching 'Students'                            |                |
|                                                                 |                                                                                 |                                                                  |                |

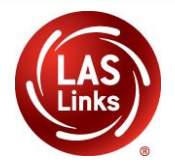

#### **On-Demand Reports**

| On-Demand Reports allows the user to search for Student Reports. The user can view and save P | DF |
|-----------------------------------------------------------------------------------------------|----|
| reports                                                                                       |    |

■ Instructions

#### \* Indicates required fields

| Administra | ation       | District            |                 | School     |              |         |         |    |
|------------|-------------|---------------------|-----------------|------------|--------------|---------|---------|----|
| LAS Links  | *           | Sample District - 9 | 9999 💌 *        | Sample Sch | nool - 11111 | *       |         |    |
| Report     |             | Language            |                 | Grade      |              |         |         |    |
| Score Rep  | ort 💙 *     | English             | <b>~</b> *      | (All)      |              | *       | Save PD | )F |
| Last Name  | 2           | First Name          |                 |            |              |         | T       |    |
| Student ID | )           | Session             |                 | Open F     | PDF          | Action  | 1       |    |
| Find Stud  | dents Clear |                     |                 |            |              | 7       | 1       |    |
|            |             |                     | Students        |            |              |         |         |    |
| Select     | Last Name 🔺 | First Name          | State StudentID | ▲ Date C   | )f Birth 🔺   | Grade 🔺 | Action  |    |
|            | КА          | Student             | 1234567891      | 01/01/     | 2000         | 05      | 7       | ^  |

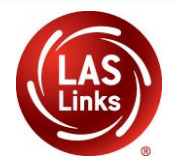

#### Open or Save multiple reports at once

|                                                                  | ///                |              | Students        |                 |         |        |  |  |  |
|------------------------------------------------------------------|--------------------|--------------|-----------------|-----------------|---------|--------|--|--|--|
| Select                                                           | Last Name 🔺        | First Name 🔺 | State StudentID | Date Of Birth 🔺 | Grade 🔺 | Action |  |  |  |
|                                                                  | Stildent           | Training     | 1234567890      | 01/01/2005      | 06      | 7 🖄 🔨  |  |  |  |
|                                                                  | Sludent            | Training     | 1234567890      | 01/01/2005      | 06      | 7      |  |  |  |
|                                                                  | S rudent           | Training     | 1234567890      | 01/01/2005      | 06      | 7      |  |  |  |
|                                                                  | itudent            | Training     | 1234567890      | 01/01/2005      | 06      | 7      |  |  |  |
|                                                                  | Student            | Training     | 1234567890      | 01/01/2005      | 06      | 7 🖄    |  |  |  |
|                                                                  | Student            | Training     | 1234567890      | 01/01/2005      | 06      | 7      |  |  |  |
|                                                                  | Student            | Training     | 1234567890      | 01/01/2005      | 06      | 7      |  |  |  |
| Page 1 of 29 (1414 items) < Prev [1] 2 3 4 5 6 7 27 28 29 Next > |                    |              |                 |                 |         |        |  |  |  |
| Open Sel                                                         | lected Save Select | ed           |                 |                 |         |        |  |  |  |

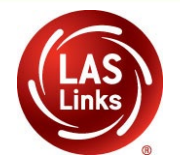

Test Date: Mar 03, 2016 Test Name: LAS Links Form C Level 2-3 LAS Links District: SAMPLE Form: C Student Proficiency Report School: SAMPLE I.D: Proficiency Report Student: SAMPLE, Grade: 2 **Proficiency Level** Scale Score Raw Score 3 16 Listening 481 LAS Links 2nd Speaking **Edition: Forms** Oral 19 2 Reading 469 C, and D Writing Comprehension Productive Literacy OVERALL Speaking Listening Reading Writing Academic Report Pts Pts % Pts Pts % Pts Pts % Pts Pts % Student: SAMPLE, Grade: 2 Possible Obtained Correct Possible Obtained Correct Possible Obtained Possible Correct Obtained Correct Speaking, Reading (4-12) and Writing scores Please note: On-Demand reports, once released, are considered preliminary reports. become available once scoring is Final Data will be found in the Interactive Reporting section of complete. the INSIGHT Portal

\*Total Score- Social, Intercultural, and Instructional Communication+ Academic Score

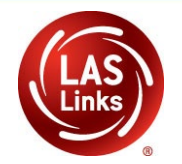

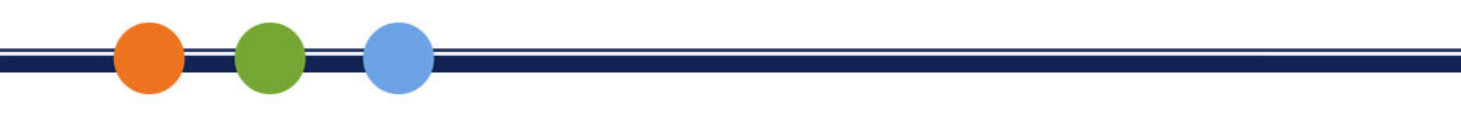

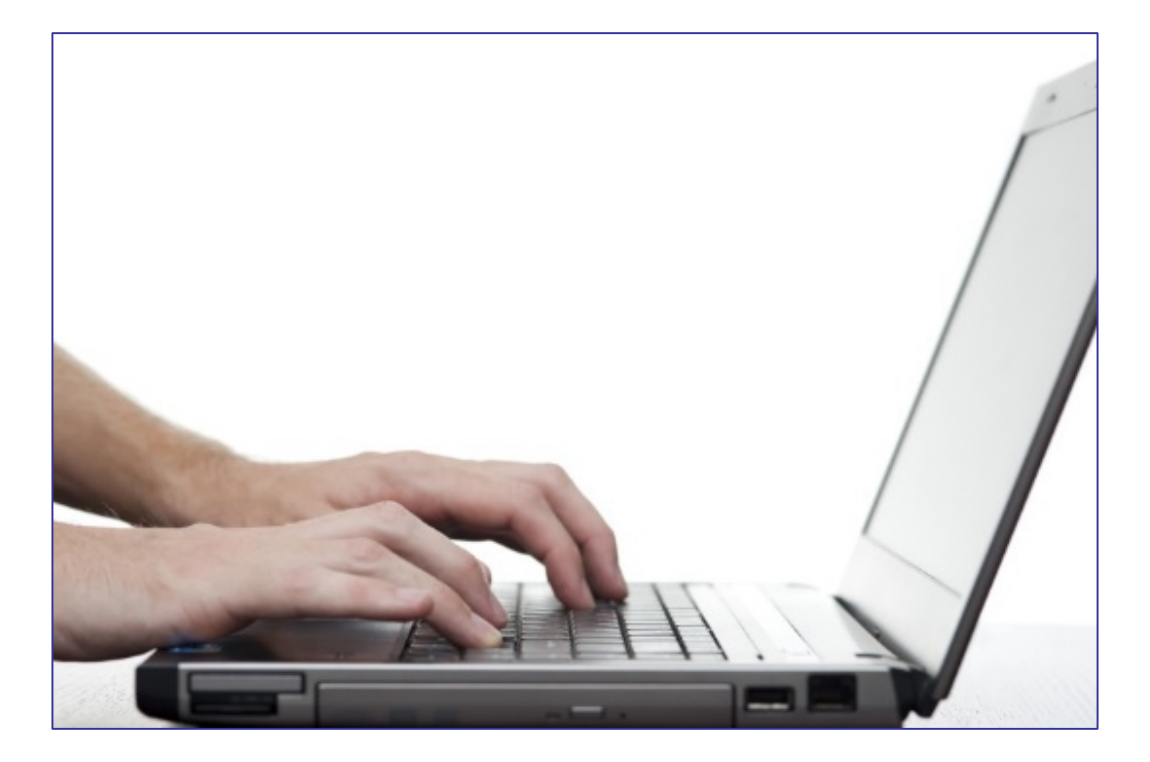

### **DRC INSIGHT PORTAL DEMONSTRATION**

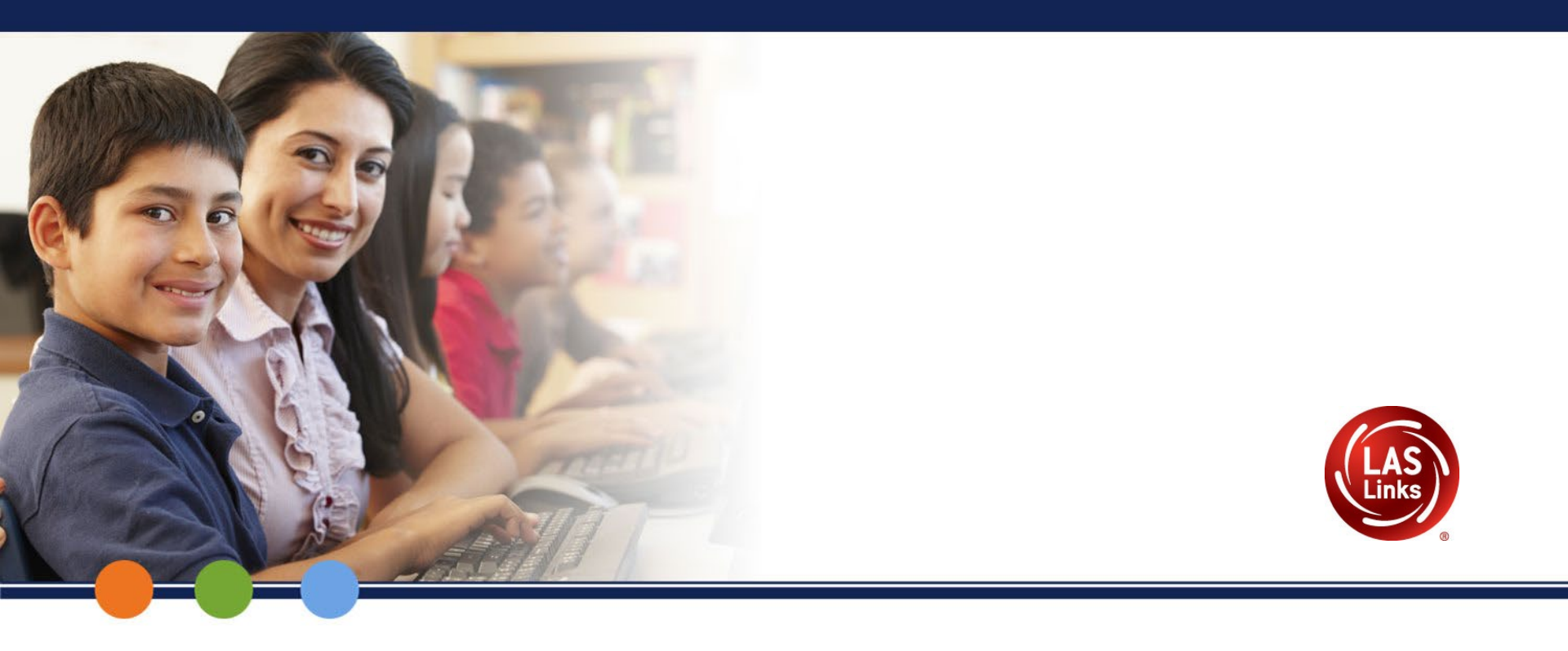

## Interactive Reporting (Oct/Nov 2017 testing data – present)

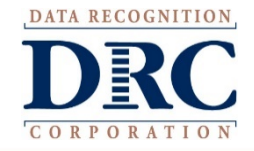

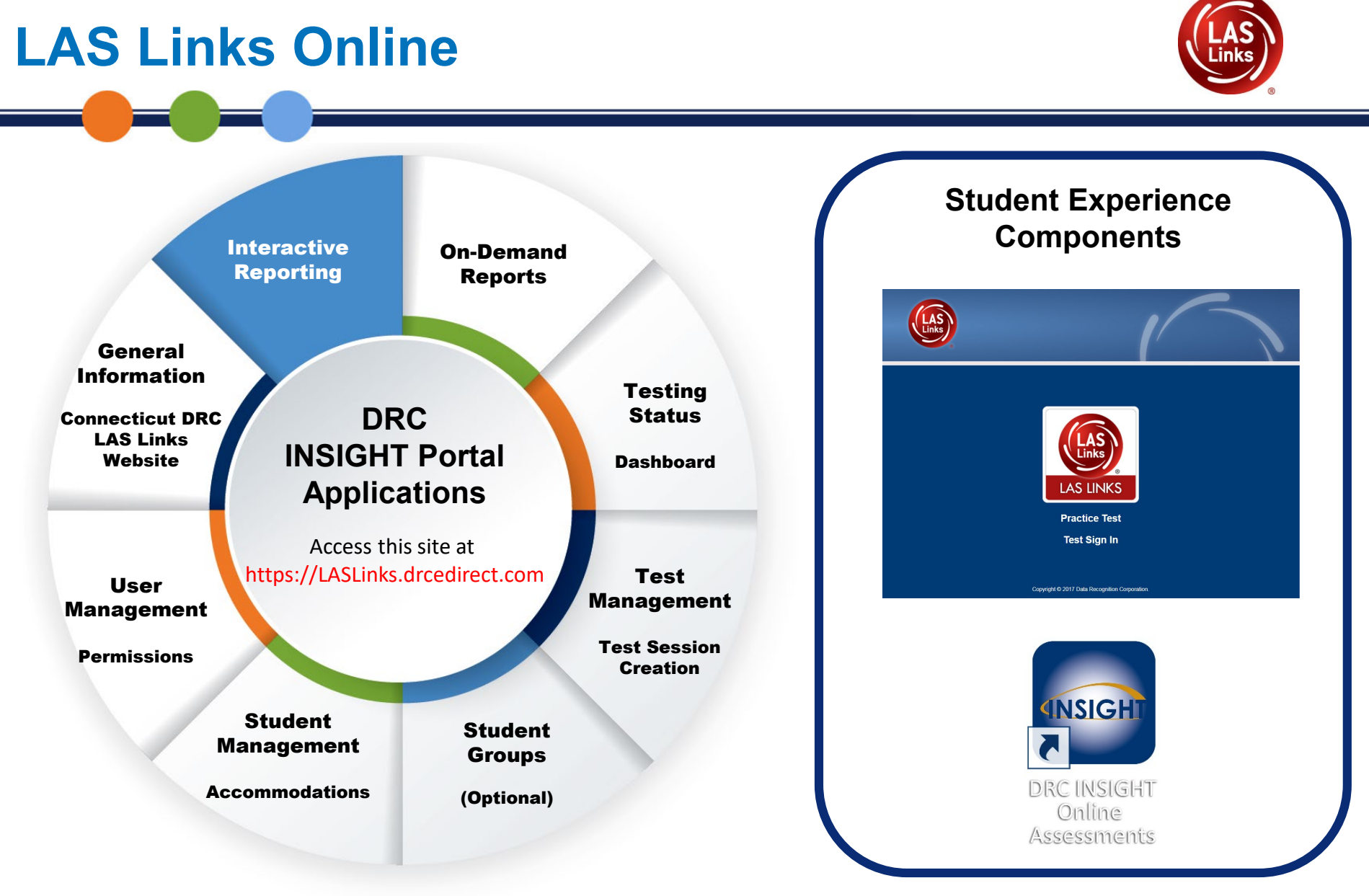

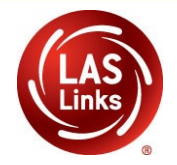

### Report List:

### Summary Results

- Summary of Skill Areas
- Summary of Strands
- Cohort Comparison
- Matched Comparison
- Item Summary

## **Student Results**

- Student Roster
  - Individual Proficiency Report
- Longitudinal Roster
- Item Roster
- Reading Links Roster
- Student Dashboard

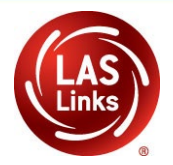

DRCINSIGHT LAS LINKS - MY APPLICATIONS -

#### Welcome to the DRC INSIGHT Portal

Congratulations, you have successfully logged on.

Several helpful links are just a click away. Please take time to familiarize yourself with the navigation menu under **My Applications** at the top of this screen.

If you are having difficulty navigating through the site, please review the instructions at the top of each page or contact your LAS Links support team:

LASLinksHelpDesk@datarecognitioncorp.com

866.282.2250 (7:00 a.m. - 8:00 p.m. EDT)

LAS Links Training Modules for Educators

Interactive Reports Online User Guide

#### ACCESS ONLINE TOOLS TRAINING WITH GOOGLE CHROME

Publicly accessible versions of the Online Tools Training are available. Please copy the link below into Google Chrome to access these practice opportunities. Not

User Administration

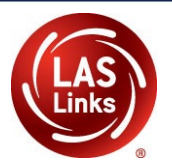

#### Permissions for a District User:

| <ul> <li>Indicates required fields</li> <li>First Name Middle Initial Last Name *</li> <li>Email Address *</li> <li>Email Address *</li> <li>Email Address *</li> <li>Email Address *</li> <li>LAS Links User Role</li> <li>LAS Links School *</li> <li>Tip: When you select a permission, its description will display below the list</li> <li>Available Permissions Assigned Permissions</li> <li>Administrator - Mass Assign Role Documents - Delete Documents - Delete Documents - Upload Documents - Upload Documents - Upload Documents - Upload Documents - Upload Documents - School *</li> <li>To see the description, select a permission</li> </ul>                                                                                                    | Edit User A                                                                                                    | dd Single User                                                                                         | Upload Mul    | tiple Users |             |   |
|----------------------------------------------------------------------------------------------------|----------------------------------------------------------------------------------------------------|----------------------------------------------------------------------------------------------------|---------------|-------------|-------------|---|
| First Name Middle Initial Last Name   * *   Email Address   *   Email Address   *   Administration   User Role   (Select)   *   District School   *   Tip: When you select a permission, its description will display below the list   Available Permissions   Administrator   Administrator   Administrator   Administrator   Administrator   Administrator   Administrator   Administrator   Mass Assign Role   Documents - Delete   Documents - View   DRC IRS - Access   DRC IRS - School   DRC IRS - School   DRC IRS - School   DRC IRS - School   DRC IRS - School   DRC IRS - School   DRC IRS - School   DRC IRS - State   er                                                                                                    | * Indicates re                                                                                                    | quired fields                                                                                          |               |             |             |   |
| Image: Second Structure   Image: Second Structure   Image: Seco                                                                                                    | First Name                                                                                                    | м                                                                                                    | iddle Initial | Last Name   |             |   |
| Email Address   Email Address     Administration   LAS Links     User Role   (Select)     District   School   Tip: When you select a permission, its description will display below the list   Available Permissions   Administrator   Administrator   Administrator   Administrator   Administrator   Administrator   Administrator   Administrator   Administrator   More IRS - District   DRC IRS - Access   DRC IRS - School   DRC IRS - School   DRC IRS - School   DRC IRS - School   DRC IRS - School   DRC IRS - School   DRC IRS - School   DRC IRS - State   er                                                                                                    |                                                                                                    | *                                                                                                    |               |             | *           |   |
| *     Administration     LAS Links     User Role     (Select)     Image: Second Second                                        | Email Address                                                                                                    |                                                                                                    |               |             |             |   |
| Administration User Role<br>LAS Links School<br>District School<br>Tip: When you select a permission, its description will display below the list<br>Available Permissions Assign Role<br>Documents - Delete<br>Documents - Upload<br>Documents - View<br>DRC IRS - Access<br>DRC IRS - State<br>er                                                                                                    |                                                                                                    |                                                                                                    |               | *           |             |   |
| LAS Links (Select)   District   School   Image: School <b>Tip: When you select a permission, its description will display below the list</b> Available Permissions   Administrator   Administrator   Administrator   Administrator   Administrator   Administrator   Administrator   Administrator   Administrator   Administrator   Administrator   Administrator   Administrator   Administrator   Administrator   Moc IRS - Object   DRC IRS - School   DRC IRS - School   DRC IRS - State   Image: Product of the permission   To see the description, select a permission                                                                                                    | Administration                                                                                                    |                                                                                                    | User Role     |             |             |   |
| District School  Tip: When you select a permission, its description will display below the list  Available Permissions  Administrator  Administrator  Administrator - Mass Assign Role  Documents - Delete  Documents - Upload  Documents - View  DRC IRS - Access  DRC IRS - Access  DRC IRS - School  DRC IRS - School  DRC IRS - State  er  To see the description, select a permission                                                                                                    | LAS Links                                                                                                    |                                                                                                    | (Select)      |             | *           |   |
| District School  Tip: When you select a permission, its description will display below the list  Available Permissions  Administrator  Administrator  Administrator - Mass Assign Role  Documents - Delete  Documents - Upload  Documents - View  DRC IRS - Access DRC IRS - State  er  To see the description, select a permission                                                                                                    |                                                                                                    |                                                                                                    |               |             |             |   |
| Tip: When you select a permission, its description will display below the list         Available Permissions         Administrator         Administrator - Mass Assign Role         Documents - Delete         Documents - Upload         Documents - View         DRC IRS - Access         DRC IRS - Access         DRC IRS - School         DRC IRS - State         er         V                                                                                                    | District                                                                                                    |                                                                                                    | School        |             |             |   |
| Tip: When you select a permission, its description will display below the list          Available Permissions       Assigned Permissions         Administrator       Assigned Permissions         Administrator - Mass Assign Role       Image: Comparison of the permission of the permission of the permis |                                                                                                    | ×                                                                                                    |               |             | ~           |   |
|                                                                                                    | Available Perm<br>Administrator<br>Administrator<br>Documents -<br>Documents -<br>DRC IRS - Acc<br>DRC IRS - Dis<br>DRC IRS - Dis<br>DRC IRS - Sch<br>DRC IRS - Sch<br>DRC IRS - Sta | issions<br>- Mass Assign R<br>Delete<br>Upload<br>View<br>iess<br>trict<br>1<br>iool<br>te<br>er<br>er |               | Assigned    | Permissions | ~ |
|                                                                                                    |                                                                                                    |                                                                                                    |               |             |             |   |
|                                                                                                    | Save                                                                                                    |                                                                                                    |               |             |             |   |

### **Interactive Reports**

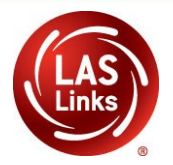

#### DRC SIGHT LAS LINKS MY APPLICATIONS -

#### Welcome to t

Congratulations, you ha

Several helpful links are

If you are having difficu

LASLinksHelpDesk@da

866.282.2250 (7:00 a.m.

ACCESS ONLINE

Student Management Student Group Management Test Administrator Management

PARTICIPANT PREPARATION

**User Management** 

TEST PREPARATION

**Test Management** 

POST-TEST ACTIONS

Student Management

Publicly accessible vers

browser for this public version of the Online Tools Training.

WBTE Portal: https://wbte.drcedirect.com/LL/portals/ll

SCORING AND REPORTING Report Delivery Educator Scoring Interactive Reports GENERAL INFORMATION General Information TECHNOLOGY SETUP

Central Office Services

### **Student Results**

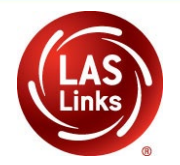

| Dashboard | Summary Results | Student Results | Batch Download                                                         |
|-----------|-----------------|-----------------|------------------------------------------------------------------------|
|           |                 |                 |                                                                        |
|           |                 |                 |                                                                        |
|           |                 |                 | Welcome to LAS Links Interactive Reporting                             |
|           |                 |                 | Please select from menu options above to begin.                        |
|           |                 |                 |                                                                        |
|           |                 |                 | Data Availability                                                      |
|           |                 |                 | The Interactive Reporting portal includes data from Fall 2017 forward. |

Users can generate the Student Proficiency Report(s) in Batch Download. Only the students that have final data/approved results will populate in the Batch Download section.

### **Student Results**

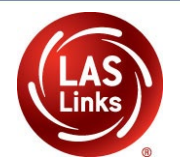

| Dashboard      | Summary Results          | Student Results     | Batch Download                 |     |             | Quick Links |
|----------------|--------------------------|---------------------|--------------------------------|-----|-------------|-------------|
| Enter school n | ame or code* (max 50 res | ults)               |                                |     |             |             |
| Aemp Ld - (    | C:MDN001   24th Street   | Es:7301   LAS Links |                                |     | ×           |             |
| Sample         | School                   |                     |                                |     |             |             |
| Exam: *        |                          |                     |                                |     |             |             |
| LAS Links 2    | nd Edition               | ~                   | ·                              |     | Desirale ed |             |
| Assessment Da  | ate: *                   |                     |                                |     | students ir | all<br>na   |
| 2019-02-19     |                          | ~                   | ,                              |     | arade       |             |
| Grade: *       |                          |                     |                                |     | grade.      |             |
| 03             |                          | ~                   | ,                              |     |             |             |
| Report *       |                          |                     |                                |     | Or downlo   | ad          |
| Student Pro    | oficiency                |                     |                                |     | students    | 6           |
|                |                          |                     | Download all students in grade |     | individuall | ly. 🖌       |
|                |                          |                     |                                |     |             |             |
|                |                          |                     |                                |     |             |             |
| Students       | 5                        |                     |                                |     |             |             |
| Select         | Last Name 个              | First N             | ame State Student ID           | Gra | de Action   |             |
|                | ODITON                   | 2006                | 000010/074                     | 03  | •           |             |
|                |                          |                     |                                | 03  | •           |             |
|                |                          |                     |                                | 03  | <b>a</b>    |             |
|                |                          |                     |                                | 03  | •           |             |

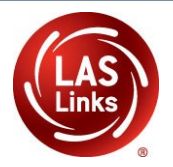

The first page contains the Proficiency levels by Domain as well as by Composite Scores. The second page contains the Academic Language Section, indicating the student results within the context strands.

The data on this report is considered to be final. Although the data may be exactly the same as the On-Demand report, the On-Demand report is considered preliminary data.

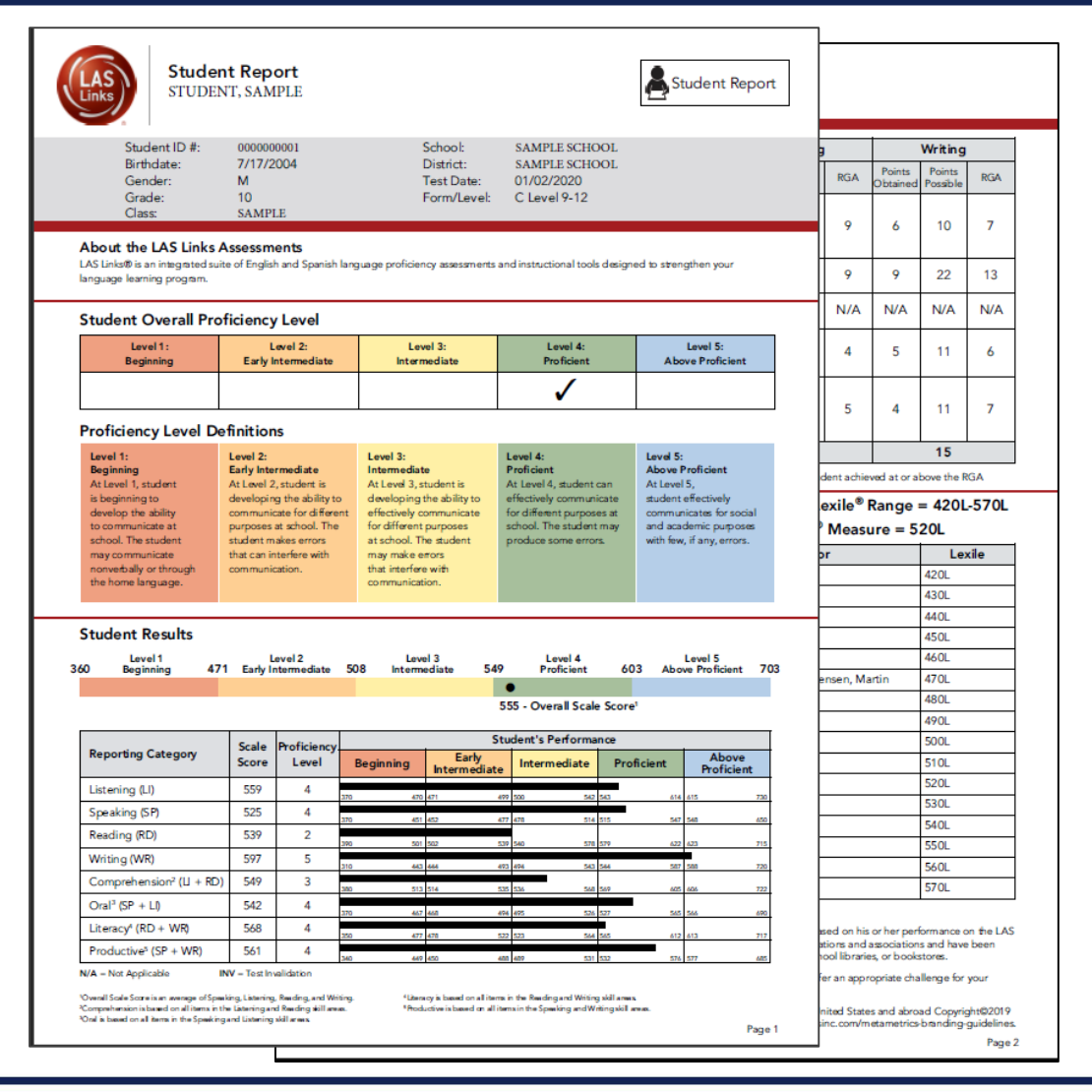

### **Student Results**

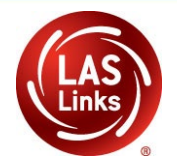

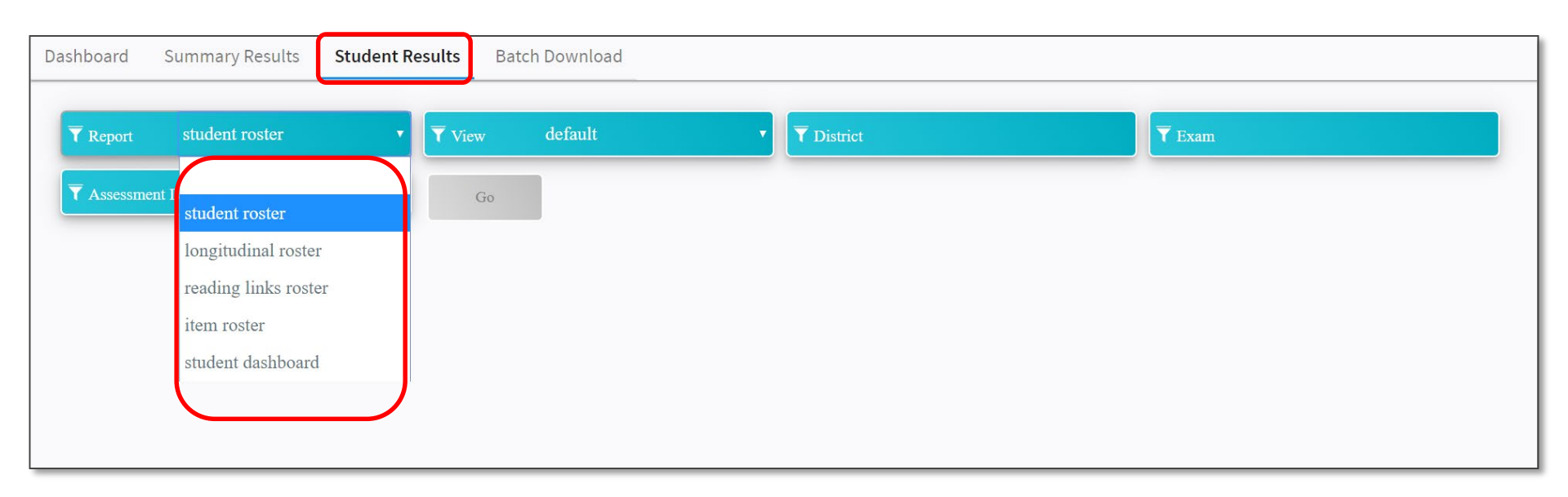

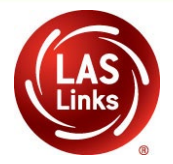

### **Student Roster report**

This report offers improved, simplified views and download options for student rosters.

Click a link in the Student Name column to download a Proficiency report for the student in PDF format.

| chool Name 🕇 | Student Name 1 | Grade 1 | Form T | Speaking Scale<br>Score | Speaking Proficiency<br>Level | Total Speaking PL Listening Scale<br>Score |     | Listening Proficiency<br>Lovel | Total Listening PL | Read<br>Scor |
|--------------|----------------|---------|--------|-------------------------|-------------------------------|--------------------------------------------|-----|--------------------------------|--------------------|--------------|
|              |                | 03      | ٨      | 618                     | proficient                    | 4                                          | 421 | beginning                      | 1                  | Í            |
|              |                | 03      | A      | 491                     | intermediate                  | 5                                          | 479 | intermediate                   | 3                  | 436          |
|              |                | 03      | ^      | 450                     | carly intermediate            | 2                                          | 447 | early intermediate             | 2                  | 300          |
|              |                | 03      | A      | 484                     | early intermediate            | 2                                          | 454 | early intermediate             | 2                  | 403          |
|              |                | 03      | ۸      | 404                     | intermediate                  | 9                                          | 607 | proficient                     | 4                  | 400          |
|              |                | 03      | A      | 481                     | intermediate                  | 3                                          | 428 | beginning                      | 1                  | 388          |
|              |                | 03      | Α      | 518                     | proficient                    | 4                                          | 636 | proficient                     | 4                  | 451          |
|              |                | 03      | A      | 484                     | intermediate                  | 3                                          | 479 | intermediate                   | 3                  | 403          |

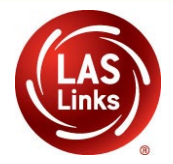

## **Longitudinal Roster**

| LAS Links 2nd E | dition Longitudi | inal View | I                |       |      |                         |                     |                               |                      |
|-----------------|------------------|-----------|------------------|-------|------|-------------------------|---------------------|-------------------------------|----------------------|
| School Name     | Student<br>Name  | A:<br>Di  | ssessment<br>ate | Grade | Form | Speaking Scale<br>Score | Speaking Diff<br>SS | Speaking Proficiency<br>Level | Total Speaking<br>PL |
|                 |                  | 20        | 018-08-30        | 05    | С    | 509                     | 0                   | INTERMEDIATE                  | 3                    |
|                 |                  | 20        | 019-02-19        | 05    | D    | 524                     | 15                  | PROFICIENT                    | 4                    |
|                 |                  | 20        | 018-08-30        | 01    | С    | 464                     | 0                   | INTERMEDIATE                  | 3                    |
|                 |                  | 20        | 019-02-19        | 01    | D    | 472                     | 8                   | INTERMEDIATE                  | 3                    |
|                 |                  | 20        | 019-02-19        | 04    | D    | 521                     | 0                   | PROFICIENT                    | 4                    |
|                 |                  | 20        | 018-08-30        | 04    | С    | 506                     | 0                   | INTERMEDIATE                  | 3                    |
|                 |                  | 20        | 019-02-19        | 04    | D    | 524                     | 18                  | PROFICIENT                    | 4                    |
|                 |                  | 20        | 018-08-30        | 02    | С    | 478                     | 0                   | INTERMEDIATE                  | 3                    |
|                 |                  | 20        | 019-02-19        | 02    | D    | 462                     | -16                 | EARLY INTERMEDIATE            | 2                    |

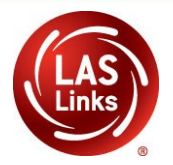

### **Summary Results**

| Dashboard <b>Summary Results</b> Student | Results Batch Download |              |        |
|------------------------------------------|------------------------|--------------|--------|
| <b>T</b> Report summary of skill areas   | View summary           | ▼ T District | T Exam |
| T Assessment I summary of skill areas    | <b>▼</b> Grade         | Go           |        |
| summary of strands                       |                        |              |        |
| cohort comparison                        |                        |              |        |
| matched comparison                       |                        |              |        |
| item summary                             |                        |              |        |
|                                          | )                      |              |        |
|                                          |                        |              |        |
|                                          |                        |              |        |
|                                          |                        |              |        |
|                                          |                        |              |        |

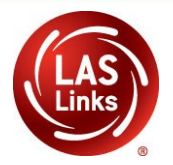

### **Summary of Skill Areas report**

Use this report to display a summary of student results by skill area and to drill down into strands.

The first section of the report, shown below, is % in Proficiency Level. Hover the cursor over a section of a graph to display details. Mean Scale Score and the % in Proficiency Level data table are also in the report.

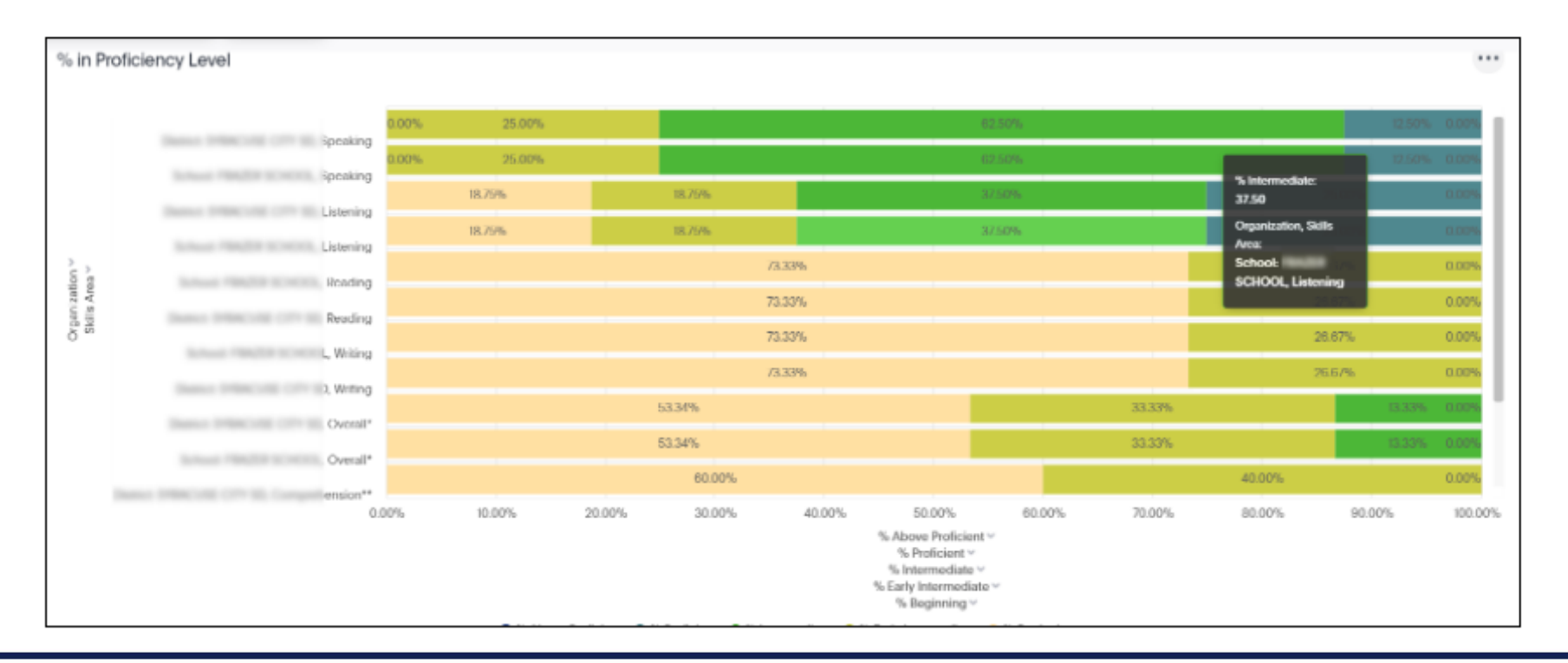

#### **Exporting Data From the INSIGHT Portal**

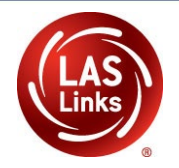

| % in Proficiency | % in Proficiency Level |                 |            |    |         |         |            |  |  |  |
|------------------|------------------------|-----------------|------------|----|---------|---------|------------|--|--|--|
| Org Type         | Organization 1         | Skills Area     | Test Date  | NT | Mean SS | % Begir |            |  |  |  |
| District         |                        | Comprehension** | 2018-09-20 | 15 | 441.27  |         |            |  |  |  |
| School           |                        | Comprehension** | 2018-09-20 | 15 | 441.27  |         | 60.00      |  |  |  |
| District         |                        | Listening       | 2018-09-20 | 16 | 474.88  |         | 18.75      |  |  |  |
| School           |                        | Listening       | 2018-09-20 | 16 | 474.88  |         | 18.75      |  |  |  |
| District         |                        | Oral***         | 2018-09-20 | 16 | 482.94  |         | 0.00       |  |  |  |
| School           |                        | Oral***         | 2018-09-20 | 16 | 482.94  |         | 0.00       |  |  |  |
| District         |                        | Overall*        | 2018-09-20 | 15 | 439.61  |         | 53.33      |  |  |  |
| 4                |                        |                 |            |    |         |         | , <b>*</b> |  |  |  |
| 14 rows total    |                        |                 |            |    |         |         |            |  |  |  |

As shown below, you can click the 3 dots at the top of a graphical report the select the **Pinboard Info** option, which displays information about the report: Report Name, Author, Creation Date, and Modified Date. You can download the report as a PDF as well.

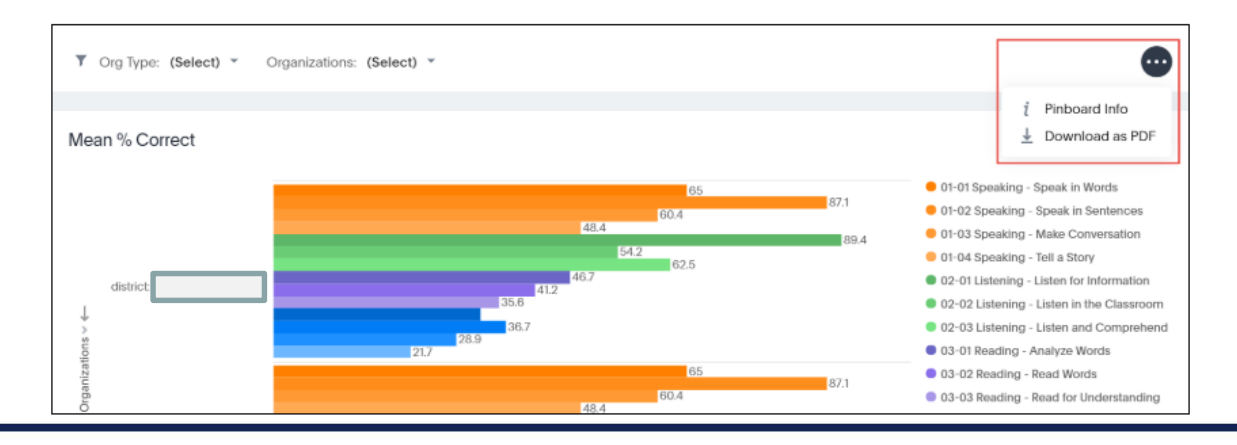

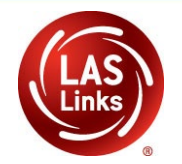

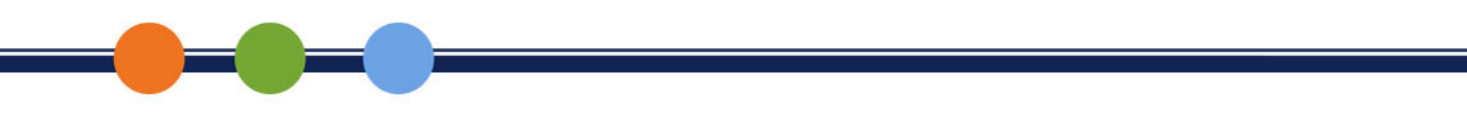

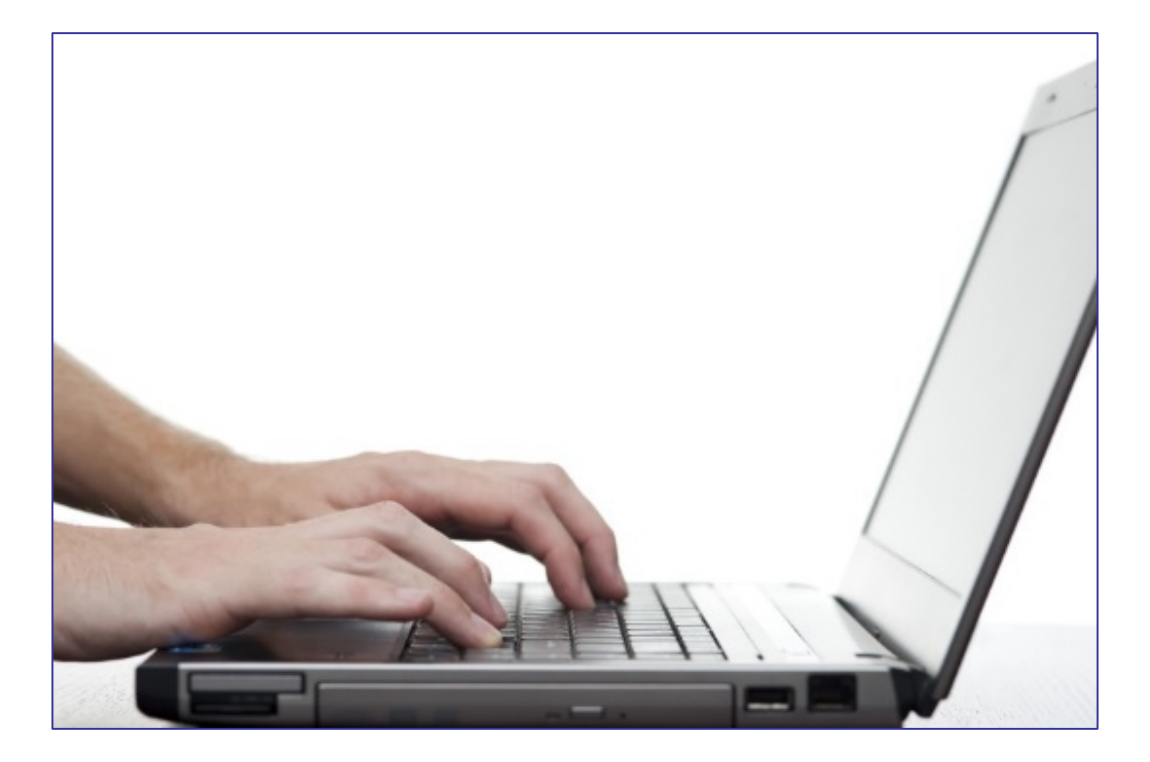

#### **DRC INSIGHT PORTAL DEMONSTRATION**

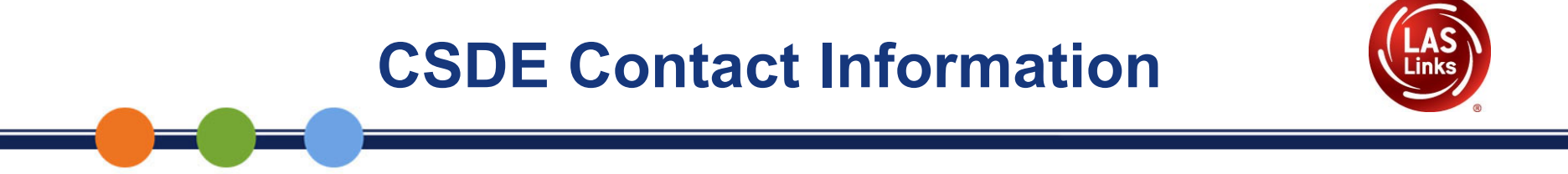

#### **Janet Stuck**

Special Populations Consultant Performance Office, Bureau of Student Assessment 860.713.6837 or <u>Janet.Stuck@ct.gov</u>

#### **Michael Sabados**

Education Consultant Performance Office 860.713.6856 or <u>Michael.Sabados@ct.gov</u>

#### Megan Alubicki-Flick

English Learner Consultant Turnaround Office 860.713.6786 or Megan.Alubicki@ct.gov

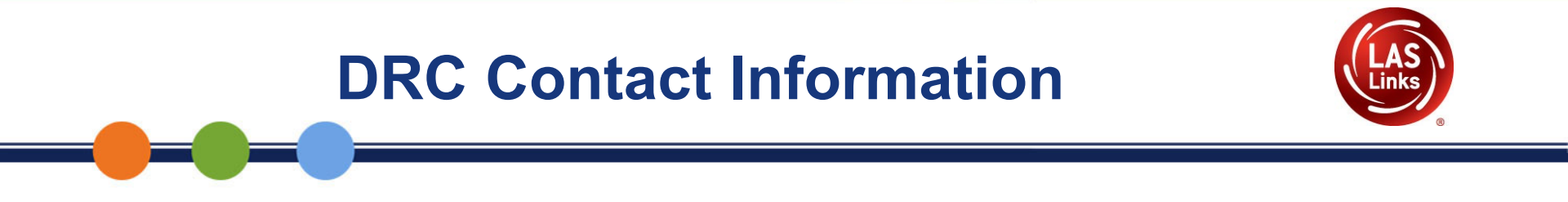

#### LAS Links Help Desk

866.282.2250 Option 2 (7:00 a.m.-8:00 p.m. EDT) or LASLinksHelpDesk@datarecognitioncorp.com

LAS Links Project Manager

John Caliendo 855.839.1181 Option 2 <u>LASLinksPM@datarecognitioncorp.com</u>